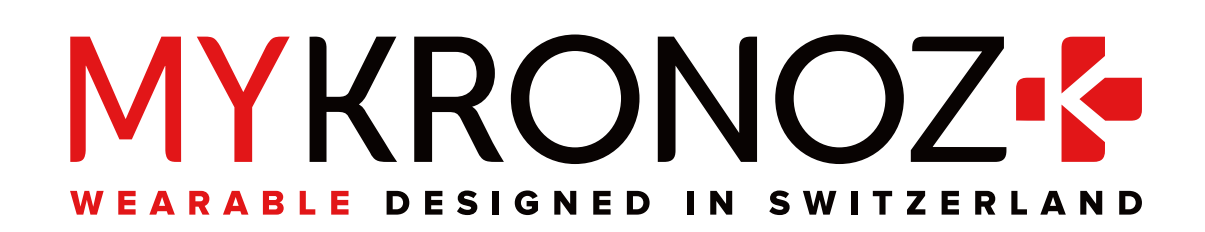

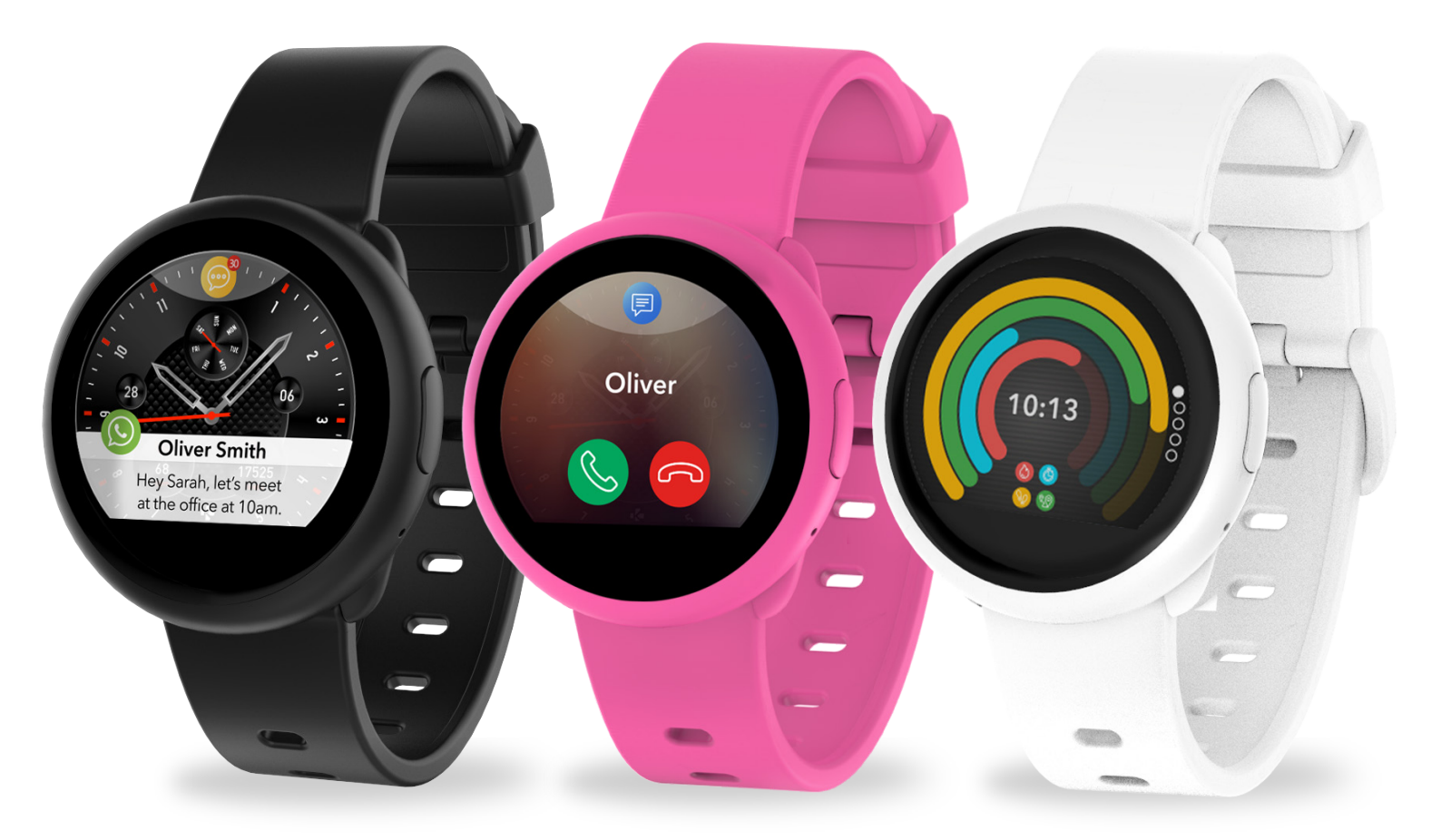

# ZeRound<sup>3</sup> Lite

### SKRÓCONA INSTRUKCJA

| <ol> <li>Zawartość opakowania</li> </ol>  | 03 |
|-------------------------------------------|----|
| 2. Przegląd produktu                      | 03 |
| 3. Ładowanie                              | 04 |
| <ol> <li>Podstawowe sterowanie</li> </ol> | 05 |
| 5. Jak nosić?                             | 06 |
| 6. Skróty                                 | 06 |
| PAROWANIE Z TELEFONEM                     |    |
|                                           | ~~ |

| 7. Konfiguracia          | 07 |
|--------------------------|----|
| 8. Aktualizacja firmware | 09 |

# 1. ZAWARTOŚĆ OPAKOWANIA

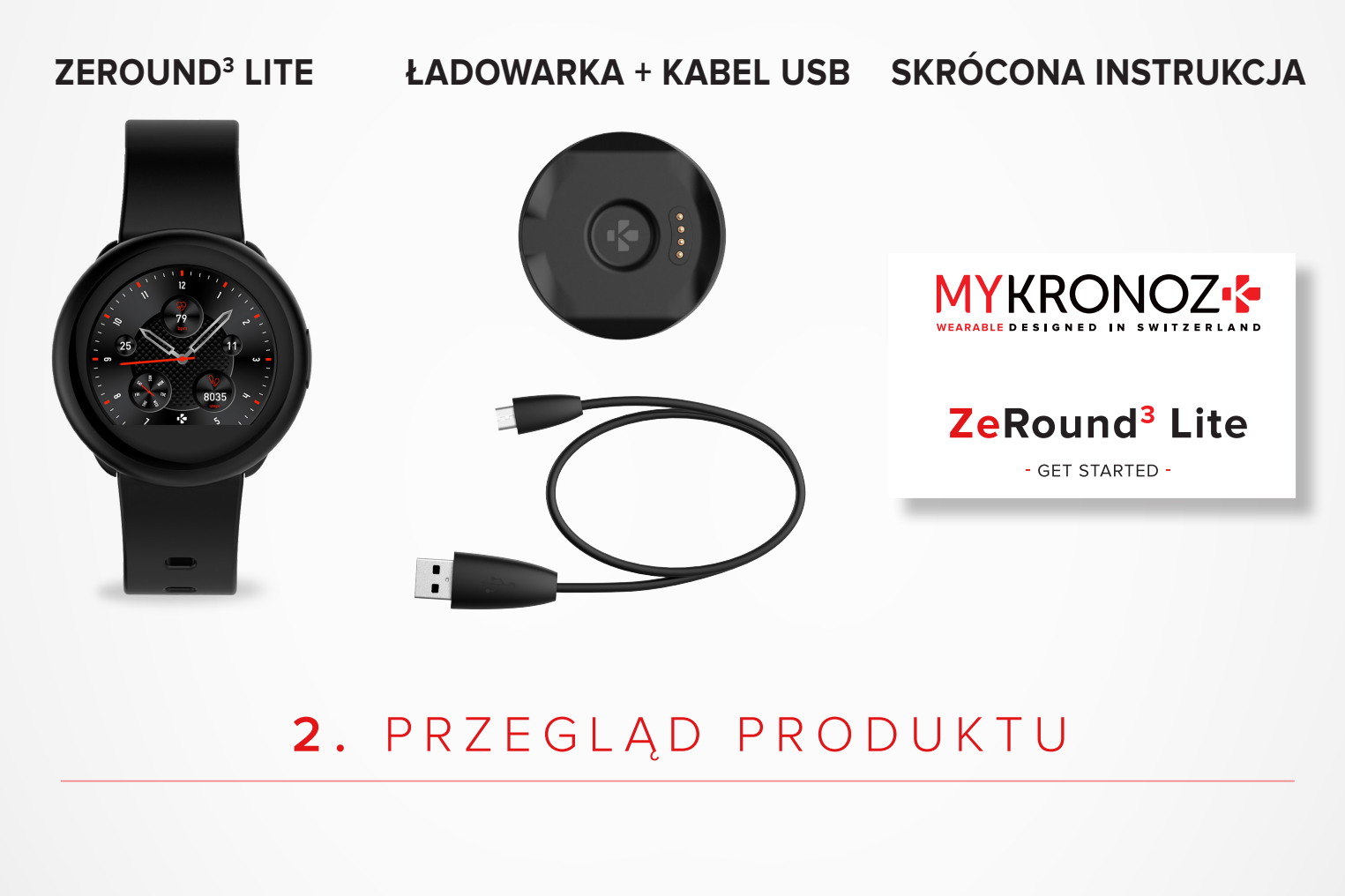

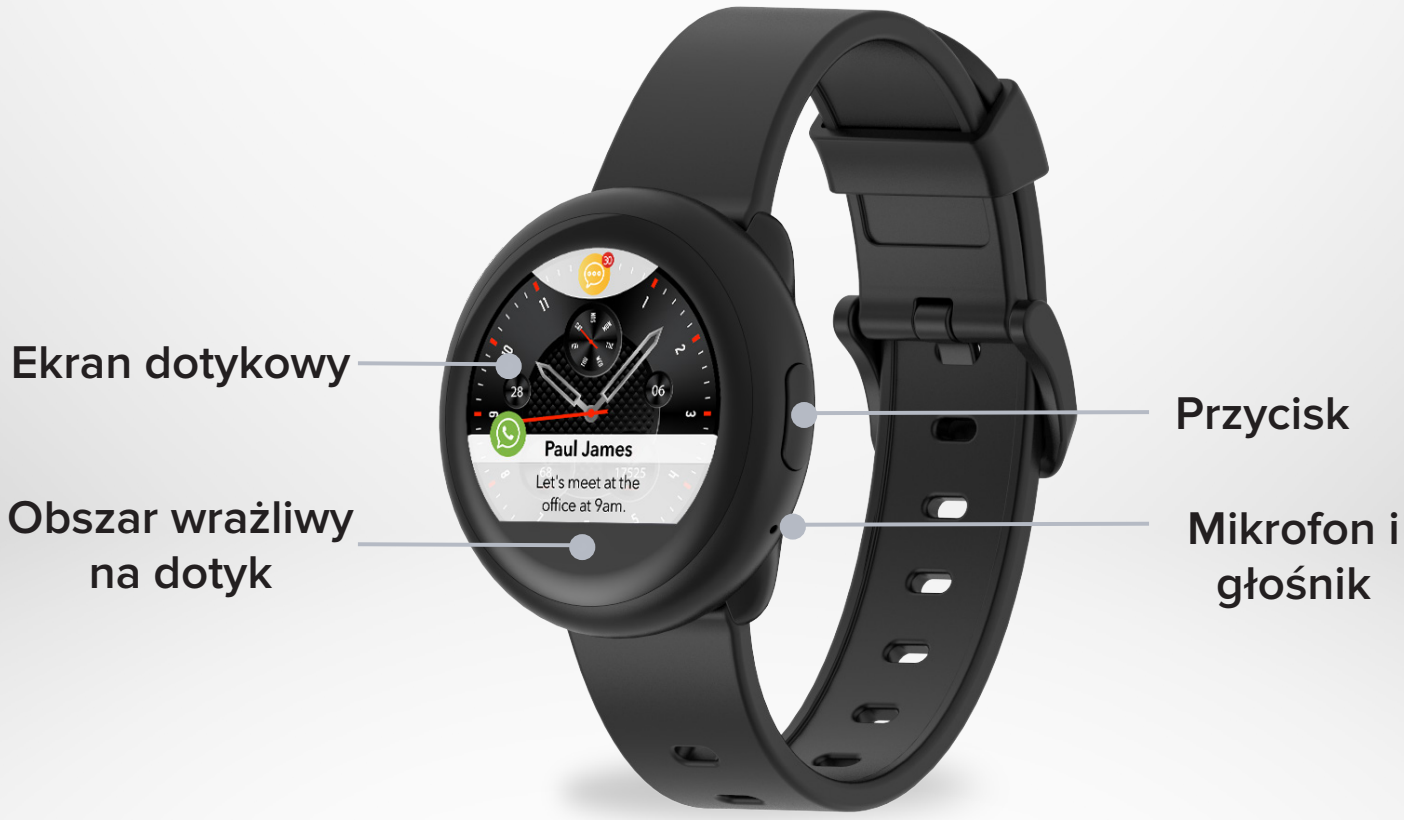

## 3. ŁADOWANIE

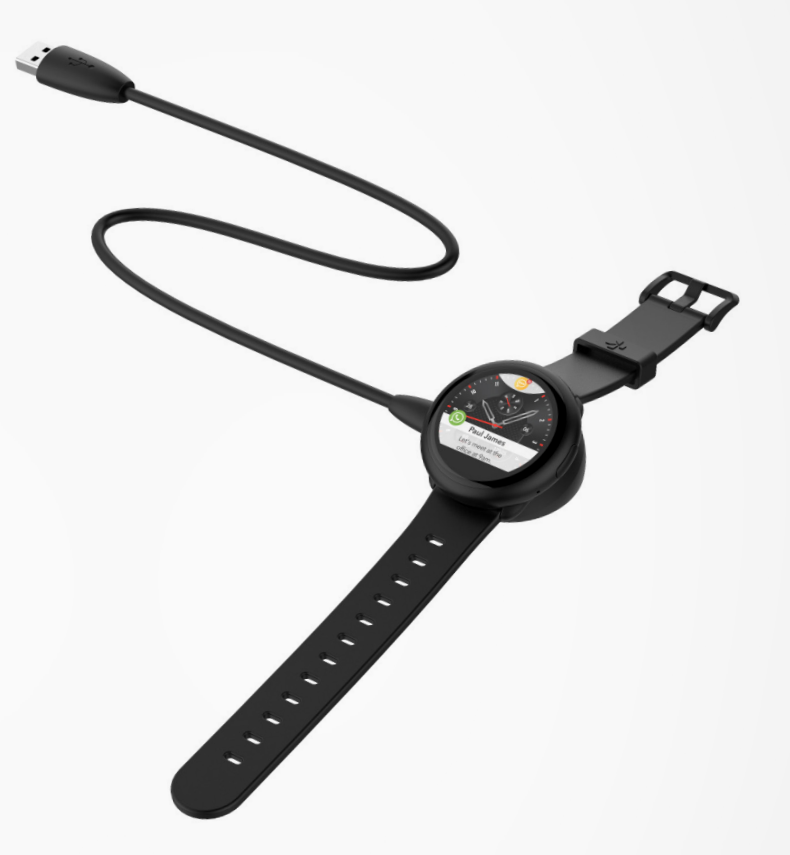

Przed pierwszym użyciem ładuj ZeRound<sup>3</sup> Lite przez półtorej godziny.

- 1. Umieść ładowarkę pod zegarkiem.
- 2. Umieść tylną część zegarka w podstawce do ładowania.
- 3. Podłącz ładowarkę za pomocą kabla USB.
- 4. Podłącz duży koniec kabla USB do źródła zasilania.
- 5. Wskaźnik baterii na wyświetlaczu zacznie pokazywać, że trwa ładowanie.

Po całkowitym naładowaniu ZeRound<sup>3</sup> Lite wskaźnik baterii będzie pełny.

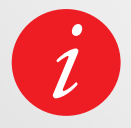

Pełne naładowanie ZeRound<sup>3</sup> Lite zajmuje około półtorej godziny. Gdy poziom naładowania baterii będzie niski, pojawi się odpowiednia informacja na wyświetlaczu.

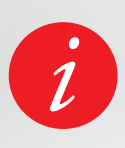

Sprawdź poziom naładowania baterii ZeRound<sup>3</sup> Lite w dowolnym momencie z poziomu interfejsu Skrótów.

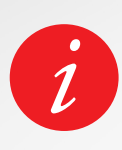

W pełni naładowany ZeRound<sup>3</sup> Lite ma żywotność baterii wynoszącą 4, 5 dni. Należy pamiętać, że żywotność baterii zależy od sposobu użytkowania i włączonych funkcji. W pełni naładowany ZeRound3 Lite ma żywotność baterii wynoszącą 4, 5 dni. Należy pamiętać, że żywotność baterii zależy od sposobu użytkowania i włączonych funkcji.

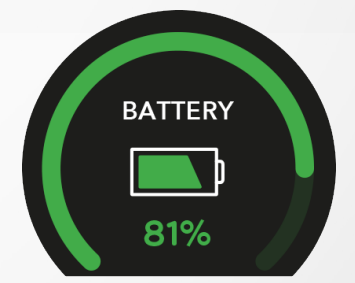

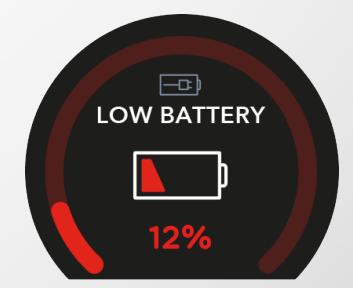

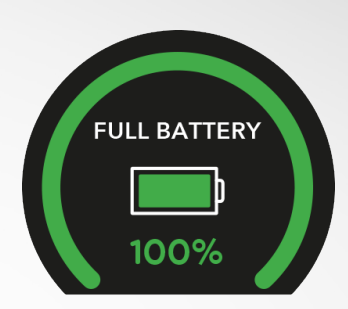

#### I WŁĄCZANIE/WYŁĄCZANIE ZEGARKA

Naciśnij i przytrzymaj przycisk przez 3 sekundy

#### I WŁĄCZANIE WYŚWIETLACZA

Naciśnij przycisk Naciśnij przycisk

#### I PRZECHODZENIE POMIĘDZY EKRANAMI PRZECHODZENIE POMIĘDZY EKRANAMI

Przesuń palcem w prawo, aby otworzyć menu aktywności Przesuń palcem w lewo, aby otworzyć menu główne Przesuń palcem w górę, aby zobaczyć powiadomienia Przesuń palcem w dół, aby otworzyć menu skrótów

#### I OTWORZENIE MENU/WYBÓR/ZATWIERDZANIE

Tapnij palcem w ekran, aby otworzyć lub wybrać element menu

#### I WYJŚCIE Z MENU/POWRÓT DO POPRZEDNIEGO EKRANU

Dotknij obszaru wrażliwego na dotyk, aby wrócić do poprzedniego ekranu

# I POWRÓT DO EKRANU GŁÓWNEGO (Z DOWOLNEGO EKRANU)

Naciśnij przycisk

#### I ZMIANA TARCZY ZEGARKA

Aby zmienić tarczę zegarka w ZeRound3 Lite, naciśnij mocno bieżącą tarczę zegarka, przesuń palcem w lewo lub w prawo, aby przeglądać różne dostępne tarcze zegarka, a następnie dotknij tej, której chcesz wybrać używać.

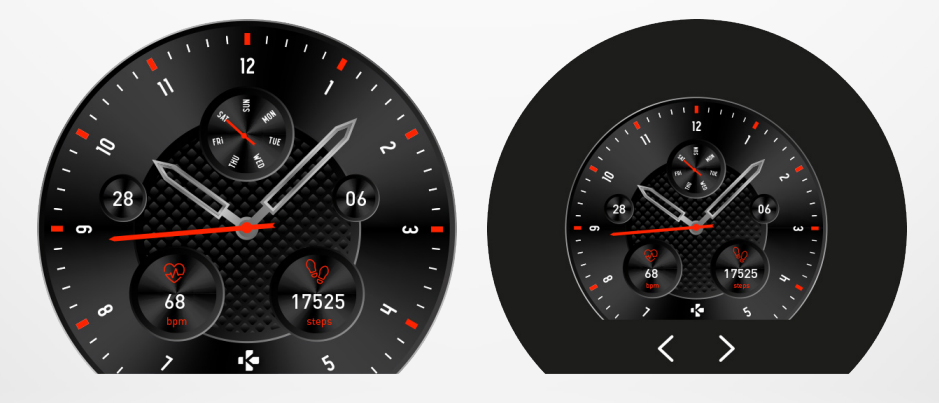

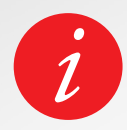

Aby ZeRound<sup>3</sup> Lite dokładnie reagował na twój dotyk, zalecamy używanie opuszki palca, a nie paznokcia.

#### I PRZY ZWYCZAJNYM UŻYTKOWANIU

W przypadku noszenia w ciągu dnia zalecamy noszenie ZeRound<sup>3</sup> Lite na niedominującej dłoni powyżej nadgarstka.

#### I PODCZAS TRENINGU I AKTYWNOŚCI FIZYCZNYCH

Podczas treningu sugerujemy noszenie ZeRound3 Lite wyżej na nadgarstku, aby rejestrować dokładniejszy odczyt tętna.

- Upewnij się, że ZeRound<sup>3</sup> Lite ma kontakt ze skórą.
- Noś ZeRound<sup>3</sup> Lite na niedominującej ręce.
- Nie zapinaj zegarka zbyt mocno, aby zapewnić sobie większy komfort i nie ograniczać przepływu krwi.

# 6.SKRÓTY

Przesuń palcem w dół po głównym ekranie zegarka, aby uzyskać dostęp do skrótów ZeRound<sup>3</sup> Lite.

#### POGODA

Pokazuje lokalne warunki pogodowe i

prognozy na następne 3 dni

#### TRYB SAMOLOTOWY

Uniemożliwia wysyłanie lub odbieranie połączeń i wiadomości SMS przez urządzenie

#### NIE PRZESZKADZAĆ

Nie pokazuje powiadomień, alertów i połączeń, wyłącza dźwięk i wibracje

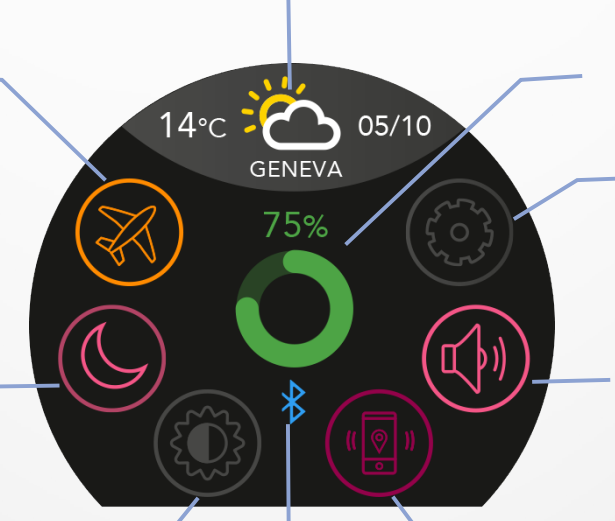

#### POZIOM BATERII

Pokazuje ile procent baterii pozostało

#### USTAWIENIA

Szybki dostęp do menu ustawień

#### WIBRACJE/DŹWIĘK

Włączanie/Wyłączanie wibracji i dźwięku

#### JASNOŚĆ EKRANU —

Ustaw jasność ekranu, aby uzyskać lepszą widoczność

#### STATUS BLUETOOTH

Pokazuje status BT 3.0 (dla funkcji audio) i BLE (dla synchronizacji i funkcji połączonych)

#### - ZNAJDŹ TELEFON

Pomaga znaleźć telefon, o ile znajduje się w zasięgu ZeRound<sup>3</sup> Lite

#### Pobierz aplikację MyKronoz

Przy pierwszym włączeniu ZeRound<sup>3</sup> Lite zostanie wyświetlony monit o konieczności pobrania aplikacji mobilnej MyKronoz na telefon, aby przejść do wstępnej konfiguracji zegarka.

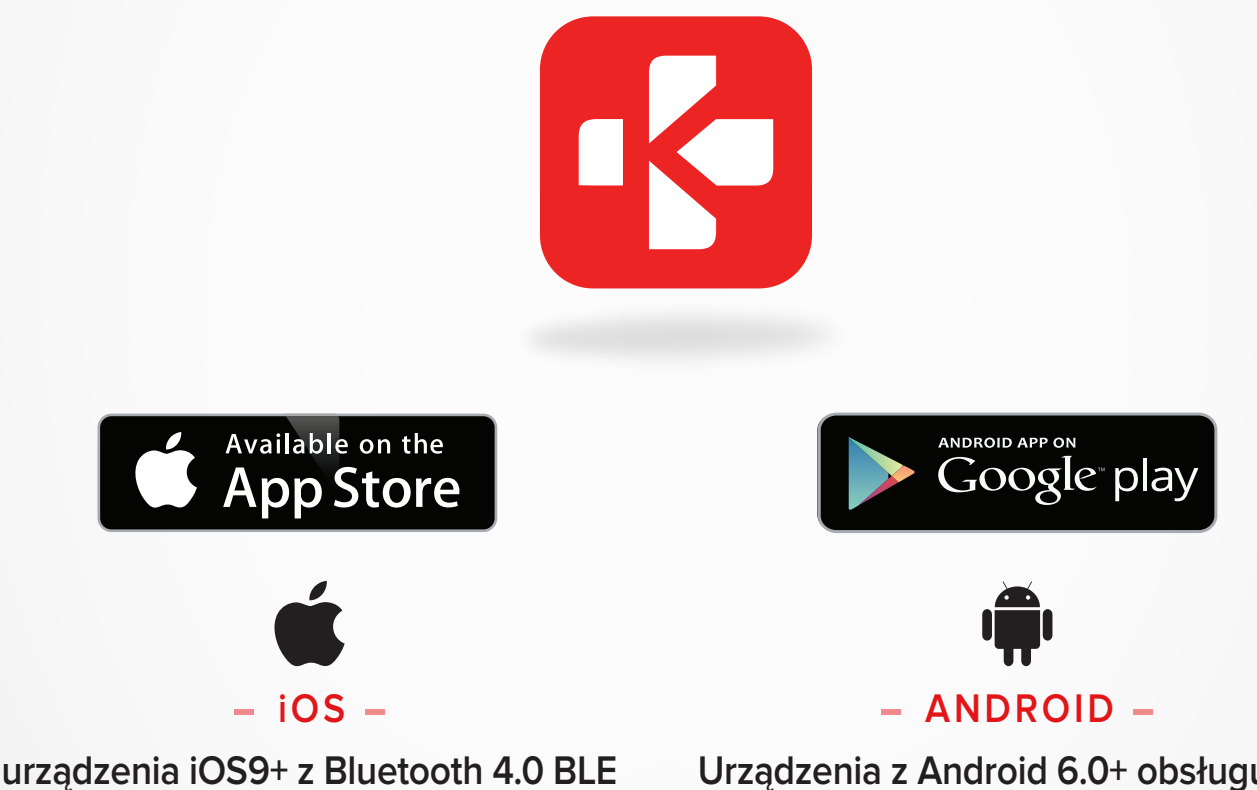

iPhone 4s, 5, 5c, 5s, 6, 6 Plus, 7, 7 Plus, 8, 8 Plus, X, XR, XS, XS Max Urządzenia z Android 6.0+ obsługujące Bluetooth 4.0 BLE

Odwiedź stronę www.mykronoz.com, aby sprawdzić listę urządzeń kompatybilnych z ZeRound<sup>3</sup> Lite.

#### I PIERWSZY ETAP PAROWANIA (BLE)

Sparuj zegarek z telefonem poprzez aplikację MyKronoz, aby synchronizować dane i otrzymywać powiadomienia

- **1.** Upewnij się, że Bluetooth jest włączony w twoim telefonie.
- Wyszukaj aplikację MyKronoz w App Store lub sklepie Google Play, pobierz i zainstaluj ją na swoim telefonie
- **3.** Otwórz aplikację MyKronoz na swoim telefonie. Zarejestruj się, jeśli jesteś nowym użytkownikiem lub zaloguj się na istniejące konto. Po wprowadzeniu danych osobowych rozpocznij konfigurację.
- 4. Upewnij się, że ZeRound3 Lite jest w pobliżu i wybierz swój model ZeRound3 Lite.
- **5.** Aby podłączyć zegarek z telefonem poprzez Bluetooth, postępuj zgodnie z instrukcjami wyświetlanymi na ekranie.

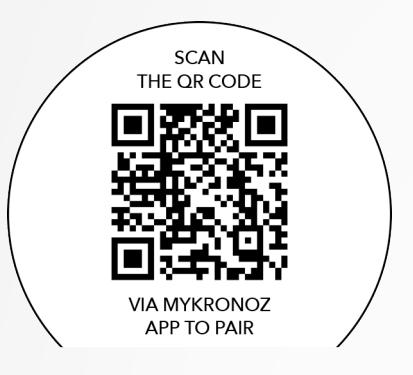

#### Parowanie przy pomocy kodu QR

- Podczas pierwszej konfiguracji na ekranie zegarka pojawi się kod QR
- Aby sparować zegarek z telefonem, obejmij kod QR przy pomocy wizjera, który pojawi się w aplikacji MyKronoz, przy próbie pierwszego sparowania ZeRound3 Lite z telefonem
- Po pomyślnym sparowaniu z ZeRound3 Lite, zostanie wyświetlone odpowiednie powiadomienie na ekranie telefonu.

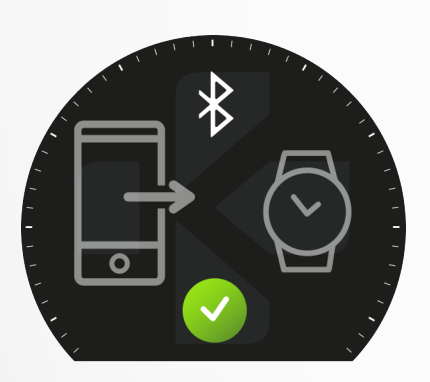

#### Alternatywna metoda parowania

- Upewnij się, że ZeRound<sup>3</sup> Lite jest w pobliżu, wybierz ZeRound<sup>3</sup> Lite na liście urządzeń i potwierdź ✓
- Na telefonie pojawi się żądanie parowania
- Zaakceptuj żądanie parowania
- Po pomyślnym sparowaniu ZeRound<sup>3</sup> Lite, zostanie wyświetlone odpowiednie powiadomienie na ekranie telefonu.

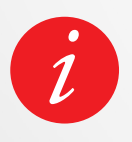

Po zakończeniu procesu parowania może rozpocząć się aktualizacja oprogramowania sprzętowego firmware. Dzięki temu będziesz mieć najbardziej aktualne oprogramowanie na swoim urządzeniu i dostęp do wszystkich najnowszych funkcji.

#### I DRUGI ETAP PAROWANIA (BT 3.0)

Aby odbierać i wykonywać połączenia telefoniczne, konieczne jest ręczne sparowanie telefonu z ZeRound3 Lite poprzez Bluetooth®

6. Aby dokonać połączenia, otwórz ustawienia Bluetooth® w telefonie, wyszukaj i wybierz ZeRound<sup>3</sup> Lite z listy urządzeń w pobliżu.

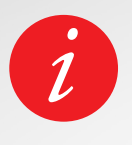

Po początkowym sparowaniu ZeRound<sup>3</sup> Lite, automatycznie połączy się z telefonem, o ile ten jest włączony i znajduje się w zasięgu. Jeśli chcesz sparować ZeRound<sup>3</sup> Lite z innym kontem lub telefonem, musisz najpierw odłączyć się od bieżącego. W aplikacji mobilnej przejdź do menu Ustawienia> kliknij Sparowane zegarki> Rozparuj ZeRound<sup>3</sup> Lite. Następnie powtórz procedurę parowania opisaną powyżej. Należy pamiętać, że niektóre funkcje nie będą działać, jeśli na telefonie nie zostanie zainstalowana aplikacja MyKronoz. MyKronoz będzie zapewniać regularne aktualizacje oprogramowania sprzętowego firmware, które należy zainstalować, aby uzyskać dostęp do naszych najnowszych aktualizacji i funkcji zegarka. W przypadku ZeRound<sup>3</sup> Lite wszystkie te aktualizacje muszą być wykonywane przez OTA (Over The Air) i za pośrednictwem aplikacji mobilnej. Aktualizacje są przeprowadzane bezprzewodowo za pomocą aplikacji mobilnej. Przed aktualizacją upewnij się, że Twój telefon i zegarek mają ponad 30% baterii.

#### I ABY ZAKTUALIZOWAĆ FIRMWARE ZEGARKA

- Połącz swój ZeRound3 Lite z aplikacją mobilną
- Jeśli dostępna jest nowa aktualizacja, zostanie wyświetlony monit na stronie głównej aplikacji mobilnej lub w sekcji Zegarki sparowane.
- Trzeba go potwierdzić w celu rozpoczęcia procesu aktualizacji.

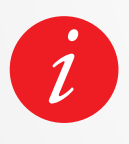

Podczas procesu aktualizacji musisz trzymać zegarek blisko telefonu, a aplikacja musi być otwarta. Unikaj używania telefonu podczas procesu aktualizacji. Po udanej aktualizacji zegarek wyłączy się na 1 minutę i automatycznie uruchomi ponownie.

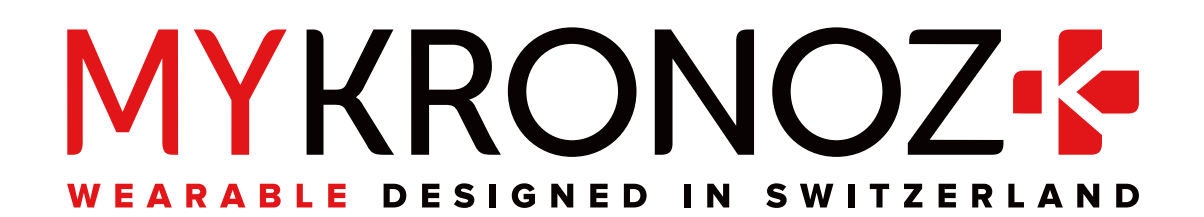

# JOIN US @MYKRONOZ

mykronoz.com